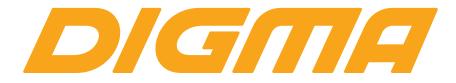

# РУКОВОДСТВО ПОЛЬЗОВАТЕЛЯ

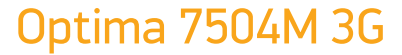

TS7038EG

#### Благодарим Вас за выбор продукции Digma!

Перед началом использования данного устройства, пожалуйста, внимательно прочтите руководство для обеспечения правильной эксплуатации изделия и предотвращения его повреждения.

- Программное обеспечение, конструктивные особенности устройства и содержание данной инструкции могут быть изменены в целях усовершенствования продукта, без предварительного уведомления.
- Производитель и дистрибьюторы данной продукции не несут ответственности за повреждения корпуса устройства, а также за ущерб, причиненный вследствие неправильной или несоответствующей эксплуатации пользователем.

### КОМПЛЕКТАЦИЯ:

- Планшетный компьютер Optima 7504М 3G
- Сетевой адаптер питания
- USB-кабель
- Руководство пользователя
- Гарантийный талон

Слот для карты памяти MicroSD Слот для двух SIM-карт РАЗМЕР УСТРОЙСТВА: 189 x 108 x 10,5 мм ВЕС УСТРОЙСТВА: 284 г ВЕС КОМПЛЕКТА: 438 г

#### ТЕХНИЧЕСКИЕ ХАРАКТЕРИСТИКИ:

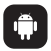

#### OC ANDROID 4.4 LOLLIPOP

Популярная операционная система для планшетных ПК с возможностью установки приложений.

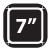

#### IPS-ЭКРАН 7" 1024 х 600 Пикс

Отличное качество изображения, насыщенные цвета даже на солнце, широкий угол обзора.

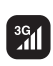

3G

#### Поддержка голосовых вызовов и быстрого обмена

информацией через сотового оператора при установке SIM-карты (не входит в комплект и приобретается дополнительно)

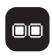

#### **ДВУХЪЯДЕРНЫЙ ПРОЦЕССОР**

DUO CORE Intel® Atom <sup>™</sup> x3-C3130\* (SoFIA) с частой до 1.0 ГГц\*\*. Быстрая работа сложных программных приложений для мобильных устройств.

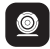

#### камера Фронтальная камера 0.3 Мпикс.

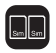

#### DUAL SIM

Возможность использования двух SIM-карт (Будьте на связи, путешествуйте, оптимизируйте траты).

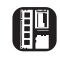

#### ОПЕРАТИВНАЯ ПАМЯТЬ 512 МБ ВСТРОЕННАЯ ПАМЯТЬ 8 ГБ\*\*\* Поддержка внешней SD-карты объемом памяти до 64 ГБ.

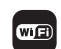

Wi-Fi 802.11 B / G / N Интерфейс для подключения к беспроводной сети и выходу в Интернет

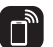

#### BLUETOOTH

Возможность подключения беспроводной гарнитуры и передачи информации

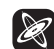

#### G-SENSOR

Гравитационный датчик отслеживает положение устройства в пространстве

#### GPS НАВИГАЦИЯ

Возможность использования навигации без установки дополнительных программ

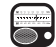

#### **FM РАДИО**

Возможность прослушивания любимых радиостанций.

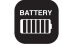

#### БАТАРЕЯ

Емкость 2200 мАч

\*Intel, the Intel logo, the Intel Inside logo and Intel Atom are trademarks of Intel Corporation in the U.S. and/or other countries.

\*\*Частота процессора может быть ограничена автоматически до меньших значений.

\*\*\*Доступный пользователю объем памяти меньше полного, так как часть памяти занята операционной системой

и предустановленными приложениями. Объем доступной памяти может меняться в зависимости от версии встроенного ПО.

### ОПИСАНИЕ КНОПОК И ПОРТОВ УСТРОЙСТВА

(1) Экран

- (2) Фронтальная камера
- (3) Динамик
- (4) USB разъем
- (5) Разъем для наушников
- (6) 🔱 : Кнопка питания:

долгое нажатие – включение или выключение устройства;

короткое нажатие – перевод в режим сна или вывод из этого режима (включение экрана)

(7) Кнопка регулировки громкости:

V+ : увеличение громкости

- V-: уменьшение громкости
- (8) Слот для MicroSD карты (под крышкой)
- (9) Слоты для SIM-карт (под крышкой)

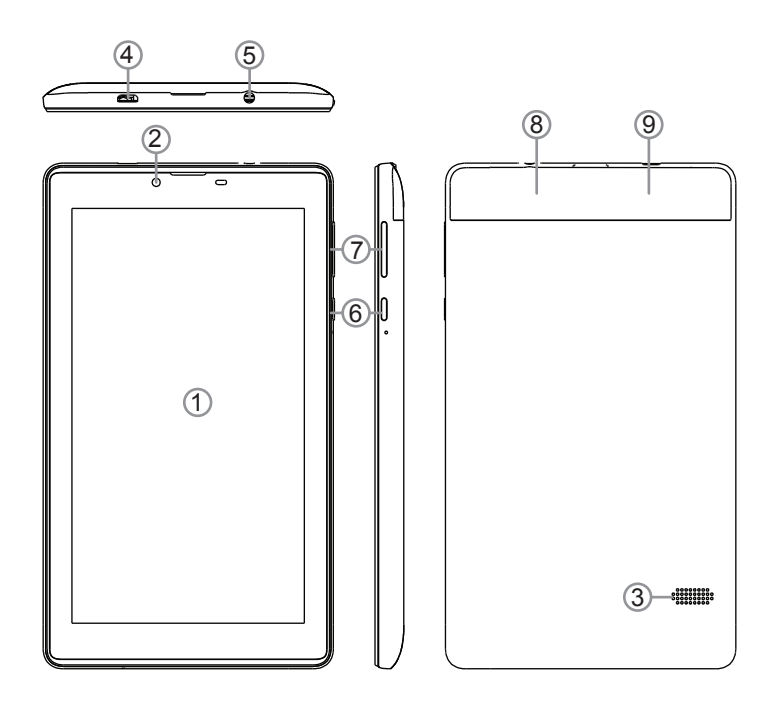

### ВКЛЮЧЕНИЕ / ВЫКЛЮЧЕНИЕ УСТРОЙСТВА

**Включение:** Нажмите и удерживайте несколько секунд кнопку включения питания. Дождитесь окончания процесса загрузки устройства и появления экрана блокировки.

Разблокировка: На экране приложите палец к иконке (а) и сдвиньте ее вправо в положение разблокировки, чтобы изображение иконки поменялось на (а).

**Выключение:** Нажмите и удерживайте около 4 секунд кнопку включения питания, пока не появится окно интерфейса выключения. Выберите пункт, подтверждающий выключение. Устройство выключится.

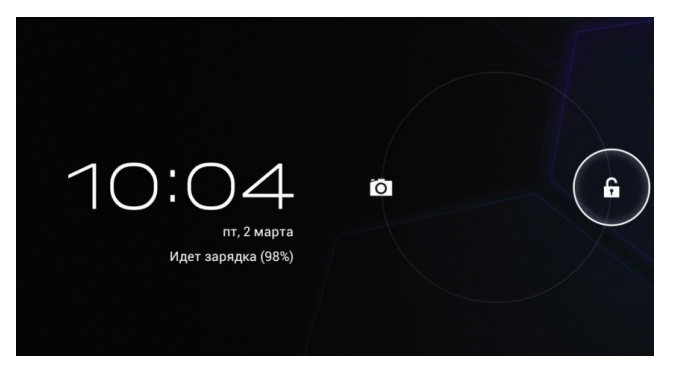

Режим ожидания: В рабочем режиме короткое нажатие на кнопку включения питания переведет устройство в режим ожидания, экран погаснет. Новое короткое нажатие на кнопку питания выведет устройство из этого режима, на дисплее появится экран блокировки. Проведите процесс разблокировки.

### ИКОНКИ НА ГЛАВНОМ ЭКРАНЕ

После включения и разблокировки устройства появится Главный экран:

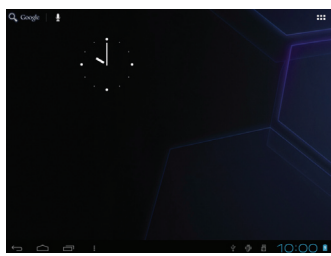

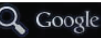

Ярлык для поисковой системы Google

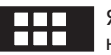

Ярлык для перехода к экрану запуска приложений

| пиложіне     | AN 104,58375 | 4                                                                                                    |               |                                                                                                    |                  |                |     |
|--------------|--------------|----------------------------------------------------------------------------------------------------|---------------|----------------------------------------------------------------------------------------------------|------------------|----------------|-----|
| Comple Tak   |              |                                                                                                    | 2/609         |                                                                                                    | =<br>+<br>Kanaya | Tanja<br>Kanja |     |
| ()<br>Музыка | Hectpoleon   | Over a constant of the second second | Faircouri ser | year of the second second seco |                  |                |     |
|              |              |                                                                                                    |               |                                                                                                    |                  |                |     |
|              |              |                                                                                                    |               |                                                                                                    |                  |                |     |
|              |              |                                                                                                    |               |                                                                                                    |                  |                |     |
|              |              |                                                                                                    |               |                                                                                                    |                  |                | 7/1 |

### ЭКРАН ЗАПУСКА ПРИЛОЖЕНИЙ

Нажмите на нужный ярлык для запуска соответствующего приложения.

Набор ярлыков приложений может отличаться для разных моделей устройств.

#### СОЗДАНИЕ ЯРЛЫКОВ ПРИЛОЖЕНИЙ НА ГЛАВНОМ ЭКРАНЕ

Нажмите и удерживайте некоторое время палец на ярлыке выбранного приложения, перетащите ярлык на свободное место Главного экрана, отпустите палец.

### УДАЛЕНИЕ ЯРЛЫКОВ ПРИЛОЖЕНИЙ НА ГЛАВНОМ ЭКРАНЕ

Нажмите и удерживайте некоторое время палец на ярлыке выбранного приложения. Дождитесь появления синей рамки. Для удаления перетащите эту иконку и наложите ее на значок X.

### ИСПОЛЬЗОВАНИЕ ПАПОК

Вы можете объединять несколько ярлыков в папки на главном экране. Для этого нажмите и удерживайте некоторое время палец на одном из ярлыков, затем перетащите его на другой ярлык, с которым хотите объединить в одну папку.

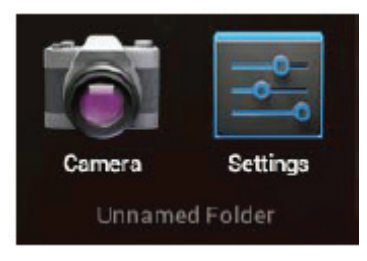

На Главном экране можно производить следующие действия с папками:

Открывать папку легким касанием пальца.

Переименовать папку, прикоснувшись пальцем к ее имени. Передвигать папки и ярлыки по рабочему столу: нажмите и удерживайте палец, затем перетащите папку в нужное место.

### ПОДКЛЮЧЕНИЕ ПО WI-FI

| настройки            | ПОИСК ДОБАВИТЬ СЕТЬ |
|----------------------|---------------------|
| БЕСПРОВОДНЫЕ СЕТИ    |                     |
| ♥ Wi-Fi Bokn         |                     |
| О Передача данных    |                     |
| Ещё<br>устройство    |                     |
| 斜 Звук               |                     |
| • Экран              |                     |
| 🗏 Память             |                     |
| 🗎 Батарея            |                     |
| Приложения           |                     |
| ЛИЧНЫЕ ДАННЫЕ        |                     |
| 🗘 Аккаунты           |                     |
| 🚸 Мое местоположение |                     |
| Безопасность         |                     |

1. В окне Настройки в разделе Беспроводные сети переведите ползунок ВЫКЛ вправо в положение ВКЛ После включения модуля Wi-Fi запустится автоматический поиск беспроводной сети.

- Настройки поиск доблаить сеть RECORDORODHNE CETH 👻 Wi-Fi О Передача данных N-bkw Eujë.. устройство XXX--dlink Звук • Экран 🗏 Память В Батарея Приложения ЛИЧНЫЕ ДАННЫЕ 🗘 Аккаунты Мое местоположения А Безопасности
- В правой части экрана выберите точку доступа Wi-Fi, к которой хотите подключиться. Если точка соединения Wi-Fi защищенная, то потребуется ввести пароль для доступа.
- После установки параметров подключения и соединения с беспроводной сетью в нижней части экрана появится значок ?

### ОПИСАНИЕ СТРОКИ СОСТОЯНИЯ

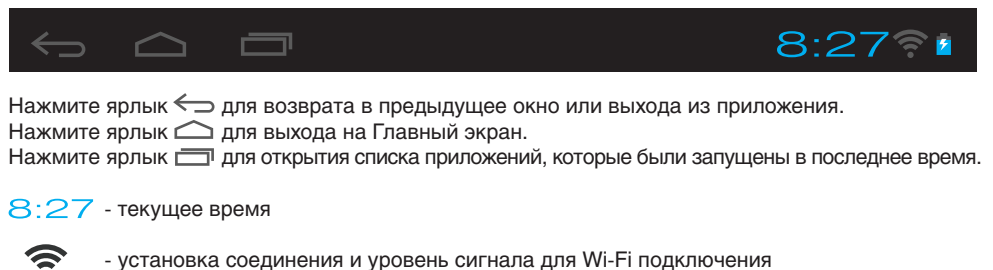

- установка соединения и уровень сигнала для ин-т подкли
- уровень заряда батареи

#### КНОПКА ВХОДА В ПОДМЕНЮ

На главном экране и в различных приложениях может присутствовать иконка . При нажатии на нее откроется всплывающее подменю для дополнительных настроек и управления.

### ПРИПОЖЕНИЕ КАМЕРА

Нажмите на иконку

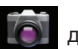

для запуска приложения Камера.

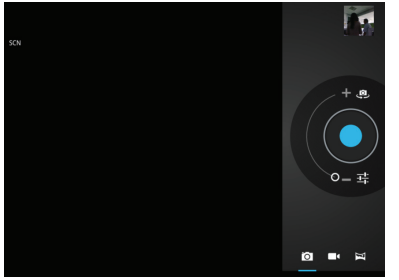

В этом приложении доступны следующие элементы управления:

Иконка 💽 в правом верхнем углу открывает интерфейс просмотра фотографий и видео.

Иконка 🔟 переводит приложение в режим фотосъемки.

Иконка 💶 переводит приложение в режим видеосъемки.

При нажатии на иконку 💽 происходит фотосъемка или начинается видеозапись.

Перемещайте элемент О

вверх или вниз для выполнения масштабирования.

Иконка 🕘 производит переключение между фронтальной и тыловой камерами на устройстве.\*

Иконка открывает подменю настроек приложения Камера.

С более подробным руководством пользователя Вы можете ознакомиться на сайте www.digma.ru

для моделей оборудованных двумя камерами

## ЗАГРУЗКА ФАЙЛОВ С КОМПЬЮТЕРА

Для загрузки файлов с компьютера выполните следующие действия:

- Откройте меню «Проводник» или папку «Мой компьютер». Карта памяти, установленная в устройство, будет отображаться как «Съемный накопитель».
- Выберите файлы/папки для передачи с компьютера и перенесите их с помощью мыши в необходимую папку съемного накопителя (файлы также можно перенести с ПК на устройство с помощью функций «Копировать» и «Вставить»).
- Для удаления файлов со съемного накопителя USB используйте команду «Удалить».

### ОТСОЕДИНЕНИЕ USB-КАБЕЛЯ

После завершения процесса копирования файлов, пожалуйста, отсоедините USB-кабель от устройства следующим образом:

- Дважды щелкните левой кнопкой мыши по пиктограмме «Безопасное извлечение устройства» на Панели задач в правом нижнем углу рабочего стола.
- Выберите необходимое USB-устройство в окне «Безопасное извлечение устройства» и нажмите кнопку «Остановить».
- Только после появления окна «Теперь Вы можете безопасно отключить устройство USB» отсоедините устройство от компьютера.

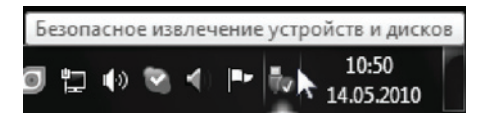

#### ВНИМАНИЕ:

- Не отсоединяйте устройство во время воспроизведения на Вашем ПК файлов, хранящихся в памяти устройства.
- Не отсоединяйте устройство от компьютера во время передачи данных, в противном случае это может привести к повреждению или потере данных.

### ЗАРЯДКА БАТАРЕИ

#### ВНИМАНИЕ:

Перед первоначальной эксплуатацией устройства рекомендуется зарядить аккумулятор в течение 8-10 часов. Стандартное время зарядки устройства при последующих циклах составляет около 3-4 часов.

Оптимальные параметры работы устройства достигаются после нескольких циклов заряда-разряда аккумуляторной батареи.

- Зарядка устройства начнется автоматически после его подключения к работающему компьютеру или к сети переменного тока через прилагаемый в комплекте адаптер.
- Если во время процесса зарядки Вы одновременно копируете файлы на устройство, возможна более долгая зарядка аккумулятора.

#### ИНДИКАЦИЯ СОСТОЯНИЯ БАТАРЕИ

- Полная зарядка батареи
  - Батарея разряжена, требуется подзарядка

#### ВНИМАНИЕ:

• Рекомендуемая температура окружающей среды для зарядки аккумуляторной батареи – от 0°С до 35°С.

• Если устройство не используется в течение продолжительного времени, заряжайте акку- муляторную батарею через каждые 2-3 месяца.

• Сразу зарядите устройство, если появилось сообщение о низкой зарядке аккумулятора.

• Не допускайте зарядки устройства в течение времени, превышающего оптимальное время зарядки аккумулятора. В противном случае это может привести к уменьшению срока службы аккумуляторной батареи.

• Если устройство не используется в течение продолжительного времени, храните его при температуре 23±5°С и влажности 65±20% для поддержания оптимального срока службы ак- кумулятора.

 Неправильная зарядка аккумуляторной батареи может стать причиной пожара или взрыва устройства. Для замены используйте батареи только эквивалентного вида.

• Не демонтируйте, не взламывайте и не сжигайте батарею, поскольку это может привести к пожару, ожогам и др.

 Условия хранения – при температуре от 5 до 40 градусов °С при относительной влажности не более 85%, избегать попадания прямых солнечных лучей.

- Изделие рекомендуется транспортировать в оригинальной упаковке.
- Изделие предназначено для реализации через розничные торговые сети и не требует специальных условий.
- Для утилизации изделия пожалуйста обратитесь в авторизованный сервисный центр.

#### ПРИМЕЧАНИЕ

• Устройство автоматически выключится, если аккумуляторная батарея полностью разряжена.

# **О СТАТИТИ МУЛЬТИМЕДИЙНАЯ ПРОДУКЦИЯ**

Официальный сайт компании : www.digma.ru

Адреса сервисных центров : www.digma.ru/support/service/

Служба технической поддержки: www.digma.ru/support/help/

Полные условия гарантийного обслуживания: www.digma.ru/support/warranty/

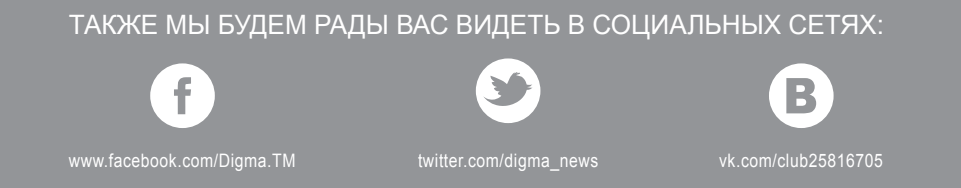

ИЗГОТОВИТЕЛЬ:

Nippon Klick Systems LLP. Адрес: 40 WILLOUGHBY ROAD, LONDON N8 0JG, Соединенное Королевство

Великобритании и Северной Ирландии

Сделано в Китае